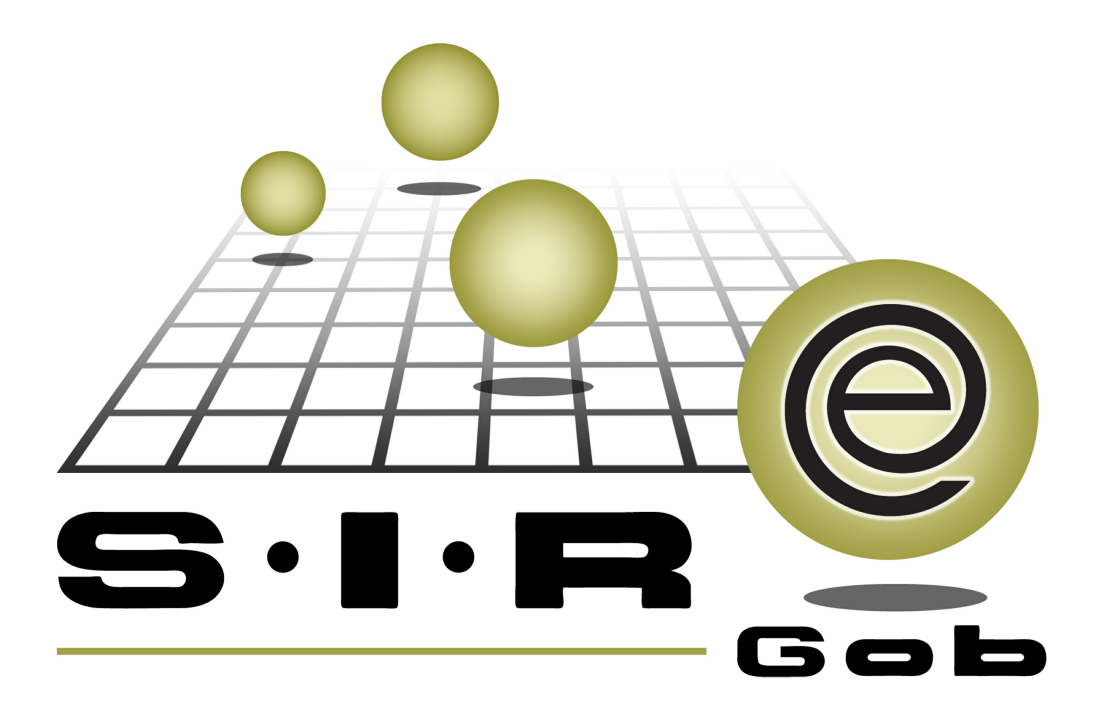

# Guía rápida de procesos SIAFEV 2.0

## **GRP SIAFEV 2.0** Plataforma Integral de Gestión Gubernamental

El presente documento tiene por objetivo apoyar en el conocimiento de SIAFEV 2.0 en cada uno de sus subproductos y módulos, por lo tanto algunas recomendaciones y explicaciones se reiteran o repiten en cada apartado, consideramos este documento para ser estudiado por capítulo o bien como referencia de cada módulo.

## Tabla de contenidos

| 1. Recepción de bienes en dependencia                          | ••••• | 4 |
|----------------------------------------------------------------|-------|---|
| 1.1. Identificar egreso · · · · · · · · · · · · · · · · · · ·  | (     | 6 |
| 1.1.1 Ingresar al módulo · · · · · · · · · · · · · · · · · · · | (     | 6 |
| 1.2. Egreso                                                    |       | 9 |

4

### 1. Recepción de bienes en dependencia

Descripción: es el conjunto de acciones encaminadas a conseguir que las mercancías recibidas coincidan en precio, calidad, cantidad y presentación con los pedidos realizados y esta recepción se efectué directo en la dependencia.

Las pantallas que se presentan a continuación, contienen botones y operaciones de uso general.

5

#### 1.1. Identificar egreso

Para realizar la operación de recepción de bienes en dependencia, el usuario ingresará al módulo de "Egresos", para poder identificar el egreso del que va a recepcionar mercancía, el usuario deberá de seguir los pasos que a continuación se le indican:

#### 1.1.1 Ingresar al módulo

Para ingresar al módulo, el usuario deberá dar clic en el módulo de "Egresos" mediante la siguiente ruta:

Procedimientos» Proveedores » Egresos

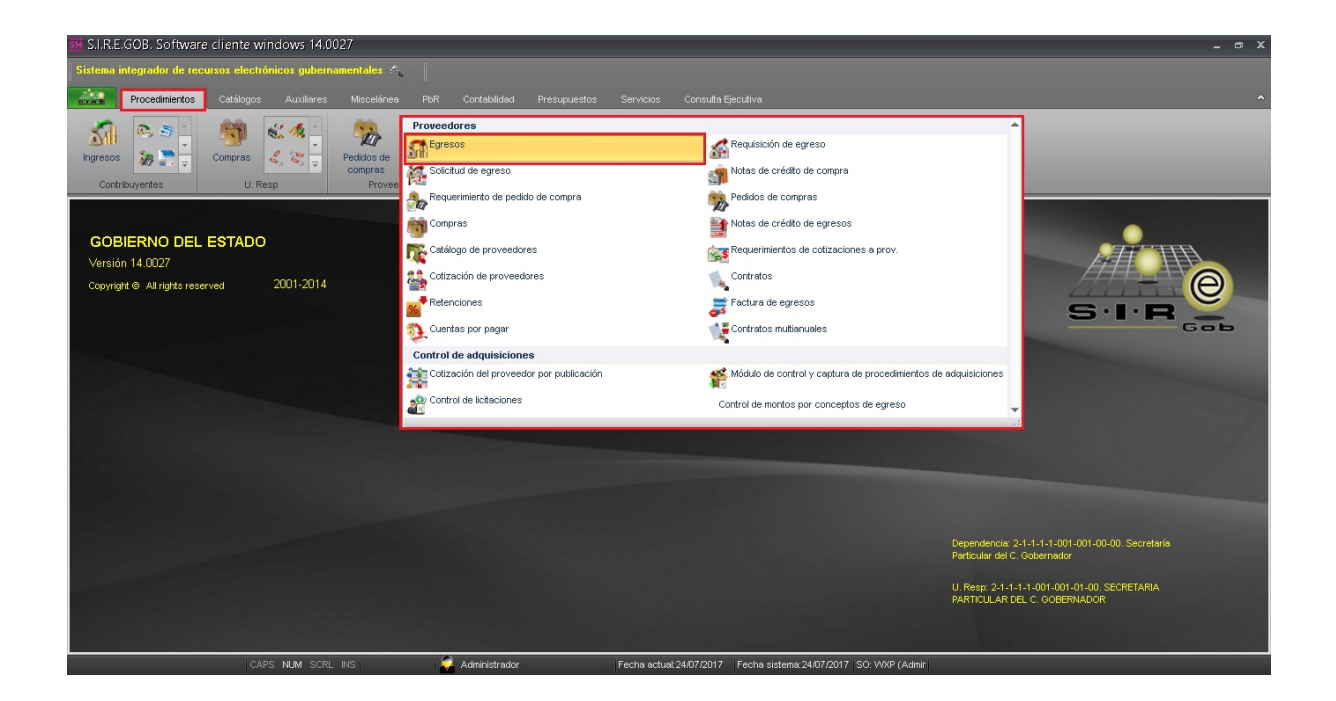

El usuario deberá de filtrar en la ventana de "Listado de egresos", la operación a la que se va a recepcionar la mercancía, deberá dar clic en el botón de "Filtrar columna"

ubicado en la barra de herramientas, al dar clic en dicho botón, la plataforma habilitará un renglón, en donde el usuario agregará la clave del egreso, como se observa a continuación:

| 🎫 Listado de egresos - S.I.R.E.GOB. Soft           | ware cliente windows 14.0027                |                                    |                                |                 |               |                |            | - @ X       |
|----------------------------------------------------|---------------------------------------------|------------------------------------|--------------------------------|-----------------|---------------|----------------|------------|-------------|
| Sistema integrador de recursos electrónicos g      | gubernamentales 🔨 👘                         |                                    |                                |                 |               |                |            |             |
| Procedimientos Catálogos Aux                       |                                             |                                    |                                |                 |               |                |            |             |
| ingresos                                           | Pedidos de<br>Compras                       | ertas<br>carias penerales Deudres  | Herranistas                    |                 |               |                |            |             |
| Listado de egresos 🗙                               |                                             | product product                    |                                |                 |               |                | _          |             |
| Archivo *                                          |                                             |                                    |                                |                 |               |                |            |             |
|                                                    | m 👝 🔽 🚓 🖂 🗛                                 |                                    | Ē.                             |                 |               |                |            | <u> </u>    |
|                                                    |                                             | 📧 💖 💆 💷 🏠                          | 815E                           |                 |               |                |            |             |
| Arrastrar un encabezado de columna aquí para agrup |                                             |                                    |                                |                 |               |                |            | ^           |
| Selec. Clave                                       | Personal que autorizo el uso de cadenas pro | iductivas Fecha de autorización de | e cadenas productivas Subtotal | I.V.A. Impuesto | Retenciones   | Total Divisa   |            | Valor div.  |
|                                                    |                                             |                                    |                                |                 |               |                | ন          |             |
| 37959                                              | 1                                           |                                    | 5,000.00                       | 0.00            | 0.00 00.0     | 5,000.00 PESOS | ন          | 1.0         |
| 37960                                              | 1                                           |                                    | 5,000.00                       | 0.00            | 0.00 00.00    | 5,000.00 PESOS | ন          | 1.0         |
| 37961                                              |                                             |                                    | 600.00                         | 0.00            | 0.00 00.00    | 600.00 PESOS   | ন          | 1.0         |
| 37962                                              |                                             |                                    | 150.00                         | 0.00            | 0.00 0.00     | 150.00 PESOS   | ন          | 1.0         |
| 37963                                              |                                             |                                    | 250.00                         | 0.00            | 0.00 0.00     | 250.00 PESOS   | ন          | 1.0         |
| 37964                                              |                                             |                                    | 500.00                         | 0.00            | 0.00          | 500.00 PESOS   | 31         | 1.0         |
| 3/903                                              |                                             |                                    | 500.00                         | 0.00            | 0.00 0.00     | 500.00 PESOS   | - জা       | 1.0         |
| 37360                                              |                                             |                                    | 500.00                         | 0.00            | 0.00 0.00     | 500.00 PESOS   |            | 1.0         |
| 37967 de 37967 * '* 🗣                              |                                             |                                    | 300.00                         | 0.00            | 0.00          | 300.00 PE303   | - PI       | •           |
| Egresos ordenados por número                       |                                             |                                    |                                |                 |               |                | Inicio 🧲   | Final 🔵     |
|                                                    |                                             |                                    |                                |                 |               | No             | . Máx. Mo  | v: 99999    |
| 1 Clave 2 Cve. proveedor/ho. factura 3 Fecha       | 4 No. requisición 5 UUID de factura 6       | Consultar egresos                  |                                |                 |               | V Obtener      | por último | s registros |
| Clave:                                             |                                             |                                    |                                | Q               | Consultar Art | erioren 🔽 Cisu | onton      | All Calls   |
|                                                    |                                             |                                    |                                |                 | CONSUMO       | onorea 🗾 Sigu  | entes      | San San     |

8

Posterior a esto el usuario seleccionará el egreso y dará clic en el botón de "Edición" (Enter), como se muestra enseguida:

| Listado de egresos - SI.RE.GOB. Software cliente windows 14.0027 💶 🖝 🗴                                                                                                    |
|----------------------------------------------------------------------------------------------------|
| Sistema integrador de recursos electrónicos gubernamentales 🎄 🖉                                                                                                    |
| 🔐 Procedimientos Catálogos Auxiliares Miscelánea PUR Contabilidad Presupuestos Servicios Consulta Ejecutiva 🔶                                                                                                    |
| Sime     Sime                                                                                                    |
| ar Listado de egresos 🗐                                                                                                    |
| yerivo •                                                                                                    |
| u u u v v v t t t u u u w Y 22 t k w k w k k w s k w s k w s k w k w k w                                                                                                    |
| Arrastrar un encellezado de columna aquí para agrupar por esa columna                                                                                                    |
| 🖌 Selec. Clave 🦤 Personal que autorizo el uso de cadenas productivas Fecha de autorización de cadenas productivas Subtotal IVA. Impuesto Retenciones Total Divisa Valor div. d                                                                                                    |
| 7 ST 37988 ST 2010 ST 2010 ST |
| > 😨                                                                                                    |
|                                                                                                    |
| Personalizer                                                                                                    |
| de1 • · · · · · · · · · · · · · · · · · ·                                                                                                    |
| gresos ardenados por número                                                                                                    |
| No. Max. Mov.: assess<br>V Obtener por vitinos registros<br>V Obtener por vitinos registros                                                                                                    |
| Clave:                                                                                                    |

### 1.2. Egreso

Al ingresar al detalle del egreso, el usuario verificará que se encuentre con la etiqueta "IMPRESO", como se observa enseguida:

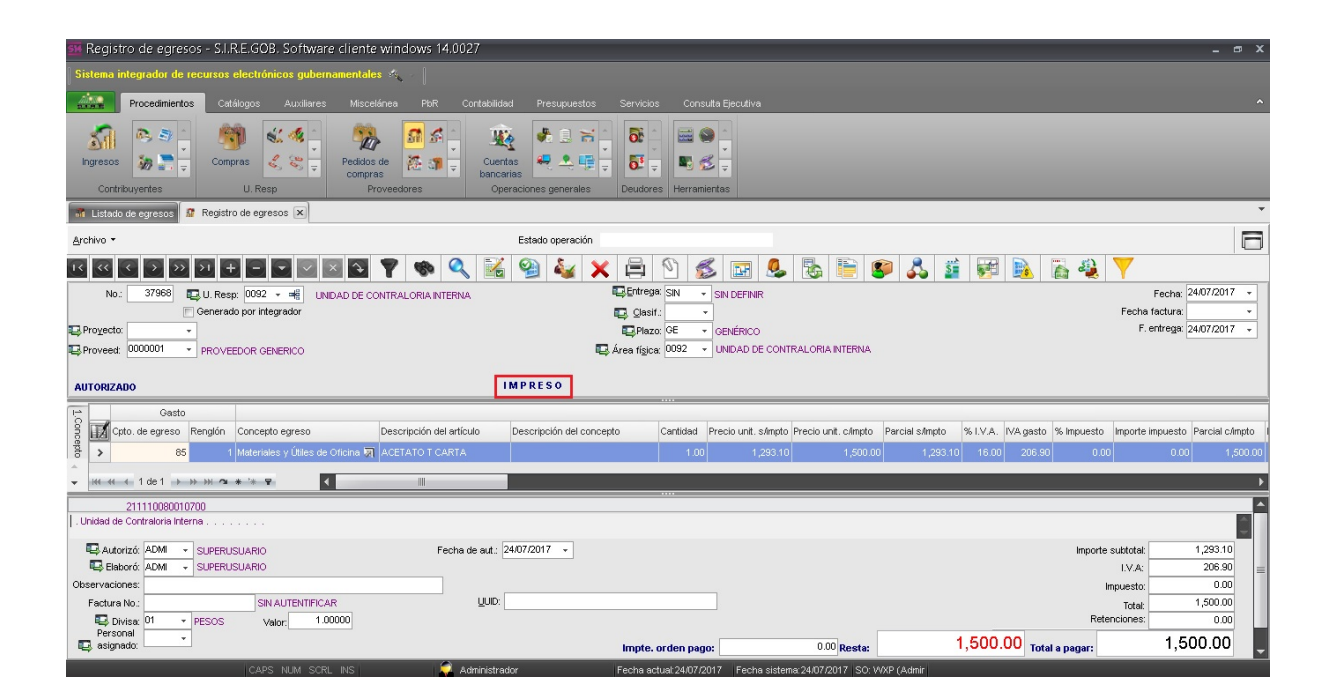

Hecho lo anterior se deberá dar clic en el botón de Recepcionar mercancía, ubicado en la barra de herramientas.

| 💀 Registro de egresos - S.I.R.E.GOB, Software cliente windows 14.0027 📃 📼                                                                                                    | ×      |
|----------------------------------------------------------------------------------------------------|--------|
| Sistema integrador de recursos electrónicos gubernamentales 🚓 🖉                                                                                                    |        |
| Procedimientos Catálogos Auxiliares Miscelánea Poir Contabilidad Presupuestos Servicios Consulta Ejecutiva                                                                                                    | ^      |
| Impressos       Impressos                                                                                                    |        |
| H Littato de egresos 2 Registro de egresos X                                                                                                    | •      |
| Archivo * Estado operación                                                                                                    | 3      |
| No:       37888       U. Resp.       0002 • #       UNDAD DE CONTRALORIA INTERNA       Entrepa SN • SN DEFINIR       Fecha 2407/2017         No:       37888       U. Resp.       0022 • #       UNDAD DE CONTRALORIA INTERNA       Entrepa SN • SN DEFINIR       Fecha 2407/2017         Provectix       •       •       •       •       •       •       •         Provectix       •       •       •       •       •       •       •         UNREX       •       •       •       •       •       •       •       •         UNRAD DE CONTRALORIA INTERNA       •       •       •       •       •       •       •       •       •       •       •       •       •       •       •       •       •       •       •       •       •       •       •       •       •       •       •       •       •       •       •       •       •       •       •       •       •       •       •       •       •       •       •       •       •       •       •       •       •       •       •       •       •       •       •       •       •       •       •       •       •                                                                                                    | *<br>* |
| Gasto                                                                                                    |        |
| The second second secon | oto I  |
| 5         65         1         Materiales y Lites de Oricina Val         ACETATO T CARTA         1.00         1,283.10         1,500.00         1.283.10         16.00         206.50         0.00         0.00         1.50                                                                                                    | 0.00   |
| • M M ( 1 de1 ) >> M • • • • • • • • • •                                                                                                    | ►      |
| 211110080010700                                                                                                    |        |
| Linidad de Contratoria Interna         Importe sutatoria:         1,233.10           Baborá: ADM - SUPERUSUARIO         Fecha de aut:         2407/2017 -           Baborá: ADM - SUPERUSUARIO         IV.A:         206.90           Observaciones:         Impuesto:         0.00           Factura No:         SIN AUTENTIFICAR         UUD:         1.500.00           Baborá: Marcina No:         SIN AUTENTIFICAR         UUD:         1.500.00           Baborá: Diservaciones:         0.00         Retenciones:         0.00                                                                                                    | =      |
| Personal Impte. orden pago: 0.00 Resta: 1,500.00 Total a pagar: 1,500.00                                                                                                    | -      |

Al dar clic en el botón "Recepcionar mercancía" se seleccionarán los artículos a recepcionar, la plataforma mostrará la siguiente pantalla donde el usuario deberá de realizar lo siguiente:

- 1) Se deberá marcar el renglón con los artículos a recepcionar.
- 2) El usuario debe dar clic en el botón "Aceptar" para realizar la recepción.

| -   | Recepció                  | on de merca   | ncía interna   |                |                       |              | _ X                                |
|-----|---------------------------|---------------|----------------|----------------|-----------------------|--------------|------------------------------------|
|     | Selec.                    | Cantidad      | Selección      | Recepcionado   | Información Adicional | Clave de egr | Concepto del Ingreso/Egreso        |
|     | G <mark>. Autículo</mark> | : sin activos |                |                |                       |              |                                    |
| 4   |                           | 1.00          | 0.00           | 0.00           | 2                     | 85           | Materiales y Útiles de Oficina     |
|     | / <u> </u>                |               |                |                |                       |              |                                    |
|     |                           |               |                |                |                       |              |                                    |
|     |                           |               |                |                |                       |              |                                    |
|     |                           |               |                |                |                       |              |                                    |
|     |                           |               |                |                |                       |              |                                    |
|     |                           |               |                |                |                       |              |                                    |
|     |                           |               |                |                |                       |              |                                    |
|     |                           |               |                |                |                       |              |                                    |
|     |                           |               |                |                |                       |              |                                    |
|     |                           |               |                |                |                       |              |                                    |
|     |                           |               |                |                |                       |              |                                    |
|     |                           |               |                |                |                       |              |                                    |
|     |                           | 1.00          | 0.00           | 0.00           |                       |              |                                    |
| 144 | 🖬 🔺 1 de                  |               | * * 7          | •              |                       |              | •                                  |
|     |                           |               | 24/07/201      | 7 👻            |                       |              |                                    |
|     |                           |               |                |                |                       |              | 2)                                 |
| Ę   | Ár <u>e</u> a Fís         | : 0092 🚽 U    | NIDAD DE CONTR | RALORIA INTERN | A                     |              | <i>2)</i>                          |
|     | . <u>R</u> ecepcion       | ó: ADMI 👻 S   | UPERUSUARIO    |                |                       |              | ✓ <u>A</u> ceptar <u>C</u> ancelar |

Al dar clic en dicho botón, la plataforma mostrará un mensaje de confirmación de la generación de la operación, al dar clic en el botón "Si", la Plataforma ubicará al usuario en la recepción generada, como se observa en la siguiente imagen:

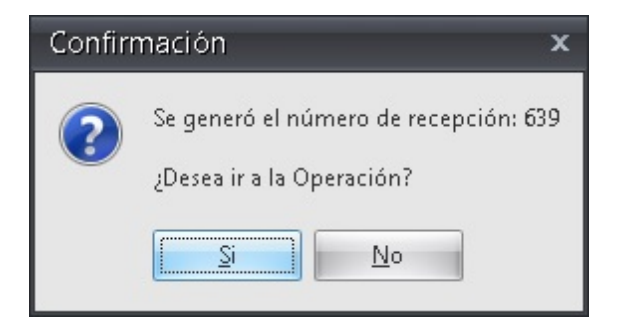

El usuario deberá que ir a la operación para autorizarla, al dar clic en el botón de Autorizar que se encuentra en la barra de herramientas la plataforma desplegará la ventana del mensaje de confirmación de dicho movimiento, se deberá dar clic en "Si" y la operación se visualizará con la etiqueta "AUTORIZADO"

| 💷 Recepción de mercancía interna - S.I.F            | R.E.GOB. Software cliente windows 14.0027                 |                                                                                                    |                                | _ = X                                 |
|-----------------------------------------------------|-----------------------------------------------------------|----------------------------------------------------------------------------------------------------|--------------------------------|---------------------------------------|
| Sistema integrador de recursos electrónicos gu      | ubernamentales 🚳 🕢                                        |                                                                                                    |                                |                                       |
| Procedimientos Catálogos Auxil                      | liares Miscelánea PbR Contabilidad Presupues              | tos Servicios Consulta Ejecutiva                                                                                                    |                                | ^                                     |
| ingresos Contribuyentes U. Resp                     | Pedidos de La comprese<br>Proveedores Operaciones general | Image: State of the state of the state o |                                | _                                     |
| 👬 Listado de egresos 👬 Registro de egresos 🏾        | Listado de recepción de mercancía interna 🔁 Recepción de  | e mercancía interna 💌                                                                                                    |                                | •                                     |
| Archivo -                                           | Estado operación                                          | 1)                                                                                                    |                                | 6                                     |
| · · · · · · · · · · · · · · · · · · ·               | 3 🖸 🖾 🗈 📌 😓 🍸 🧐                                           | 🕨 🔍 🚍 🧐 🚖 🗙 🕅                                                                                                    | ) 💰 💐 歳 🖬 🝸                    |                                       |
| No. Clave: 639 Reproyecto:                          | ·                                                         |                                                                                                    |                                | <u>F</u> echa: 24/07/2017 -           |
| Egrese: 37968 - 😨 Área física.: 0092                |                                                           |                                                                                                    |                                |                                       |
| Area salariat. A UNICA                              | A010RIZAD0 2407/2017 2)                                   |                                                                                                    |                                |                                       |
| Arrastrar un encabezado de columna aquí para agrupa |                                                           |                                                                                                    |                                |                                       |
| Renglón gto Cantidad Inventariado                   | Descripción del artículo                                  | Clave artículo interno Tipo de artículo                                                                                                    | Medida Descripción línea       | Descripción marca Observaciones       |
| > 1 1.00 Si                                         | ACETATO T CARTA                                           | 2110010001 🛛 🕅 Artículo Interno                                                                                                    | PIEZA MATERIALES, UTILES       | Y GENERAL                             |
|                                                     |                                                           |                                                                                                    |                                |                                       |
|                                                     |                                                           |                                                                                                    |                                |                                       |
|                                                     |                                                           |                                                                                                    |                                |                                       |
|                                                     |                                                           |                                                                                                    |                                |                                       |
|                                                     |                                                           |                                                                                                    |                                |                                       |
| ₩ # 4 1 de 1 → >> >> ^a * '* ¥                      | 4                                                         | Ш                                                                                                    |                                | • • • • • • • • • • • • • • • • • • • |
|                                                     |                                                           |                                                                                                    |                                |                                       |
| Elaboró: ADMI - SUPERUSUARIO                        | Recencioná: ADM SUPERUSUAR                                | 310                                                                                                    |                                |                                       |
| Observaciones:                                      | - reception.                                              |                                                                                                    |                                |                                       |
| CADS NIM                                            | SCRI INS 🔗 årkninistrador                                 | Fecha actual: 24/07/2017 Fecha sistem                                                                                                    | a: 24/07/2017 SO: 36/2P (Admir |                                       |

Acto seguido, se deberá de validar el registro de la recepción desde el egreso, el usuario regresará a su operación y dará clic en el botón "Validación de la recepción del bien/servicio", ubicado en la barra de herramientas de la ventana, como se visualiza enseguida:

| Registro de egresos - S.I.R.E.GOB. Software cliente windows 14.0027 💶 🗸 🗸                                                                                                    |
|----------------------------------------------------------------------------------------------------|
| istema integrador de recursos electrónicos gubernamentales 🐟 👘                                                                                                    |
| Procedimientos Catálogos Auculiares Miscelánea PbR Contabilidad Presupuestos Servicios Consulta Ejecutiva 🔨                                                                                                    |
| Impresso     Impresso     Impre                                                                                                    |
| s Listado de egresos 🕺 🕈 Registro de egresos 🗶 🔹 Listado de recepción de mercancia interna 🦻 Recepción de mercancia interna                                                                                                    |
| chivo * Estado operación                                                                                                    |
| I C C D D D C C C C C C C C C C C C C C                                                                                                    |
| No. 37566 🖶 U. Resp: 5092 - #6 UNDAD DE CONTRALORIA INTERNA 🔤 SIN - SIN DEFINIR Fecha: 2407/2017 -                                                                                                    |
| Cenerado por integrador E Gasiri:                                                                                                    |
| Projecto • RECEPCIONADO · PORTUGUI CON CONTROL O · PORTUGUI 240/7/211/ •                                                                                                    |
| Proveed: 000001 * PROVEEDOR GENERICO                                                                                                    |
| UTORIZADO IMPRESO                                                                                                    |
| Gasto                                                                                                    |
| 85 1 Materiales y Útes de Oticina 🛐 ACETATO T CARTA 100 1,29310 1,500.00 1,29310 16.00 206.00 0.00 1,203.00 10.00 1,203.00 10.00 1,203.00 10.00 1,203.00 10.00 10 |
|                                                                                                    |
| 2111008010270                                                                                                    |
| Initial de Contrator interna                                                                                                    |
| Autorizó ADM v SUPERUSUARIO Fecha de aut.: 24/07/2017 v Importe subtotat 1,293.10                                                                                                    |
| R_Z Elakoń (JAMI → SUPERUSUARIO 1V/A: 206.90 =                                                                                                    |
| Servicules. inpuesto 0.00<br>Fedrar No Sin Al TENTERCAR UUD 1,000                                                                                                    |
| Contraction (1 - PESOS Valor, 1.0000)                                                                                                    |
| Personal Impte. orden page: 0.00 Resta: 1,500.00 Total a pager: 1,500.00                                                                                                    |

Al dar clic en el botón antes mencionado el registro se mostrará con la etiqueta RECEPCIÓN VALIDADA, como se muestra enseguida:

| sie Registri        | o de egresos - S.I.F                                                                                                    | R.E.GOB. Software                                                                                  | e cliente w                    | indows 14.002                                                       | 7                                                                |                  |                                                           |                      |                                     |                              |                                                   |                                                              |                                                                                         | - @ >                                                                             |
|---------------------|----------------------------------------------------------------------------------------------------|----------------------------------------------------------------------------------------------------|--------------------------------|---------------------------------------------------------------------|------------------------------------------------------------------|------------------|-----------------------------------------------------------|----------------------|-------------------------------------|------------------------------|---------------------------------------------------|--------------------------------------------------------------|-----------------------------------------------------------------------------------------|-----------------------------------------------------------------------------------|
| Sistema int         | tegrador de recursos                                                                                                    | electrónicos gubern                                                                                | amentales                      | ×                                                                   |                                                                  |                  |                                                           |                      |                                     |                              |                                                   |                                                              |                                                                                         |                                                                                   |
| 21.0.B              | Procedimientos Cat                                                                                                    | álogos Auxiliares                                                                                  | Miscelán                       | ea PbR Co                                                           | ntabilidad Pre                                                   | supuestos        | Servicios C                                               | onsulta Ejecutiva    |                                     |                              |                                                   |                                                              |                                                                                         | ,                                                                                 |
| Ingresos<br>Contrib | Comp                                                                                                    | juras 🔍 🍕 📮<br>U. Resp                                                                             | Pedidos de<br>compras<br>Prove | eedores                                                             | Cuentas<br>bancarias<br>Operaciones                              | generales        | Deudores Her                                              | ramientas            |                                     |                              |                                                   |                                                              |                                                                                         |                                                                                   |
| 👬 Listado d         | de egresos 🧟 Registri                                                                                                    | o de egresos 💌 😵                                                                                   | Listado de re                  | cepción de mercano                                                  | ía interna 🏼 🔻 R                                                 | ecepción de mer  | cancía interna                                            |                      |                                     |                              |                                                   |                                                              |                                                                                         |                                                                                   |
| <u>A</u> rchivo *   |                                                                                                    |                                                                                                    |                                |                                                                     | Estado                                                           | operación        |                                                           |                      |                                     |                              |                                                   |                                                              |                                                                                         |                                                                                   |
| No.: [              |                                                                                                    | COMADO EDOR GENERICO                                                                               | DAD DE CONT                    | RALORIA INTERNA                                                     | <b>2</b>                                                         |                  | Entrega: SIN<br>Clasif.:<br>Plazo: GE<br>rea física: 0092 | SIN DEFINIR GENÉRICO |                                     | S 3 i                        | i 🐖 <u>k</u>                                      |                                                              | Fecha:<br>Fecha factura:<br>F. entrega:                                                 | 24/07/2017 •<br>•<br>24/07/2017 •                                                 |
|                     |                                                                                                    |                                                                                                    |                                |                                                                     |                                                                  |                  | rea ngica:                                                | - GNIDAD DE CO       |                                     |                              |                                                   |                                                              |                                                                                         |                                                                                   |
| AUTORIZAD           | 00                                                                                                    |                                                                                                    |                                |                                                                     | IMPRES                                                           | 50               |                                                           |                      |                                     | `<br>                        |                                                   |                                                              |                                                                                         |                                                                                   |
| AUTORIZAD           | Gasto<br>0. de egreso<br>85 1                                                                                                    | Concepto egreso<br>Materiales y Útiles de (                                                        | Dicina 🕅 A                     | escripción del artícul<br>CETATO T CARTA                            | IMPRES<br>o Descripc                                             | ión del concepto | Cantio                                                    | ad Precio unit. s/mp | to Precio unit. c/mpl               | o Parcial s/Impto 00 1,293.1 | % I.V.A. IVA gasto<br>0 16.00 206.90              | % Impuesto                                                   | Importe impuesto                                                                        | Parcial c/impto                                                                   |
| AUTORIZAD           | 00<br>Gasto<br>o. de egreso Renglón<br>85 1<br>⊾ 1 de 1 → ≫ ≫ 31                                                                                                    | Concepto egreso<br>Materiales y Útiles de (                                                        | Dicina 🕅 A                     | escripción del artícul<br>CETATO T CARTA                            | IMPRES<br>o Descripc                                             | ión del concepto | Cantick                                                   | d Precio unit. s/mp  | to Precio unit. c/mpl               | Parcial s/mpto 0 1,293.      | % I.V.A. IVA gasto<br>0 16.00 206.90              | % Impuesto<br>00.00                                          | Importe impuesta<br>0.0                                                                 | Parcial c/impto                                                                   |
| AUTORIZAD           | Gasto           0. de egreso         Rengión           85         1           1         1 de 1         >>>> >>         >>>           211110080010700         Contraloria Interna                                                                                                    | Concepto egreso<br>Materiales y útiles de o<br>* * * * 4                                           | Dricina 🛐 🗛                    | escripción del artícul<br>CETATO T. CARTA<br>III                    | IMPRES<br>o Descript                                             | 50               | Cantida                                                   | M Precio unit. s/mp  | to Precio unit. c/impl              | Parcial s/mpto               | % I.V.A. WA gasto<br>0 16.00 206.90               | % Impuesto<br>0.00                                           | importe impuesto<br>0.01                                                                | Parcial c/impto                                                                   |
| AUTORIZAD           | O         Gasto           o. de egreso         Renglón           85         1           1         1           1         1           1         1           1         1           1         1           1         1           1         1           1         1           1         1           1         1           1         1           1         1           1         1           1         1           1         1           1         1           1         1           1         1           1         1           1         1           1         1           1         1           1         1           1         1           1         1           1         1           1         1           1         1           1         1           1         1           1         1           1         1           1 | Concepto egreso<br>Materiales y Utiles de o<br>Suario<br>SUARIO<br>SUARIO                          | Officina 제 Ar                  | escripción del artícul<br>CETATO T CARTA<br>III<br>Fecha de         | Descript                                                         | ión del concepto | Cantick                                                   | d Precio unit. s/mp  | to Precio unit. elimpi<br>10 1.,600 | Parcial s/mpto<br>00 1,293/  | % I.V.A.  VA gasto<br>0 16:00 206:90              | % Impuesto<br>0.00<br>Importe s                              | Importe Impuesto<br>0.01<br>subtotel:                                                   | Parcial c/impto<br>1,500 00<br>1,293:10<br>206.90                                 |
| AUTORIZAD           | D0         Cesto           0. de egreso         Renglón           0. de degreso         Renglón           1. de 1         H. H. M. M.           211110080010700         Contrational Itema           contrational Itema                                                                                                    | Concepto egreso<br>Meteriales y Cities de d<br>SUARIO<br>SUARIO<br>SIN AUTENTRICA<br>Valor         | Dicina R<br>R<br>2000          | escripción del artícul<br>CETATO T CARTA<br>III<br>Fecha de<br>RECE | IMPRES<br>Descripc<br>e sut: 24/07/2017<br>PCIÓN VALIDAD<br>LUD: | ión del concepto | Cantida                                                   | d Precio unit. s/mp  | to Precio unt. climpi<br>10 1,500   | Parcial s/mpto               | % I.V.A. VA gasto<br>0 16.00 206.90               | % Impuesto<br>0.00<br>Importe s<br>Im<br>Reter               | Importe impuesto<br>0 Ol<br>subtotel:<br>I.V.A:<br>I.V.A:<br>Totel:<br>Totel:<br>Totel: | Parcial c/impto<br>1,500 00<br>1,293.10<br>206.90<br>0.00<br>1,500.00             |
| AUTORIZAD           | D0         Casto           0. de egreso         Renglón           0. de degreso         Renglón           1. de 1         H. M. *           211110080010700         Contracionis Iterna           Contractinis Iterna                                                                                                    | Concepto egreso<br>Materiales y Cities de d<br>SUARIO<br>SUARIO<br>SIN AUTENTIFICAA<br>Vaior, 1.00 | Cíticine 🕅 A                   | escripción del artícu<br>CETATO T CARTA<br>III<br>Feche de<br>RECE  | IMPRES                                                           | s o              | Cantidi<br>Cantidi<br>Impte. orden j                      | di Precio unit. s/mp | to Precio unt. climpi<br>10 1,000   | D Percial s/mpto             | % IV.A. W4 gasto<br>18:00 206:90<br>1,500.00 Tote | % inpuesto<br>0.00<br>Inporte s<br>In<br>Reter<br>I a pagar: | Importe impuesto<br>0.00<br>subtotak<br>IVA:<br>Totak<br>otak<br>nciones:<br>1,5        | Parcial c/ingto<br>1,500.00<br>1,203.10<br>206.50<br>0.00<br>0.00<br>0.00<br>0.00 |